**SIS** 6326

# **3D GRAPHIC ACCELERATOR**

MANUAL

# Umschalterkit

 komplett und gnadenlos einfach, dank deutscher Anschlußanleitung mit eindeutiger Kennzeichnung.

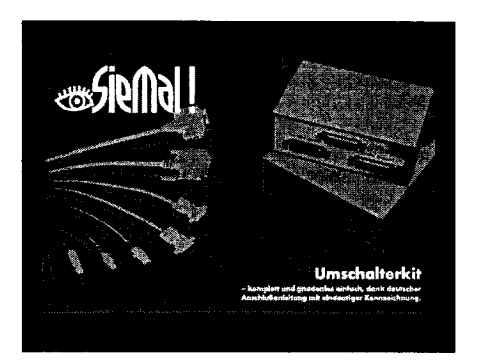

# **Produkt-Info**

Sie wollen mit zwei Computern einen Drucker benutzen?
Sie wollen mit einem Computer zwei Drucker ansteuern?
Sie wollen zwei Computer mit einem Monitor und einer

Welche Kabel benötige ich für meine Zwecke? – Hier ist die Lösung!

Maus- und Tastatur-Kombination bedienen?

| 2 x PC / 1 x Drucker                                  | 59,- DM  |  |  |  |  |
|-------------------------------------------------------|----------|--|--|--|--|
| Sie wollen mit zwei Computern einen Drucker benutzen! |          |  |  |  |  |
| 1 x PC / 2x Drucker                                   | 59,- DM  |  |  |  |  |
| Sie wollen mit einem Computer zwei Drucker an         | stevern! |  |  |  |  |
| Monitor / Tastatur (DIN) / Maus (seriell)             | 69,- DM  |  |  |  |  |
| Sie wollen zwei Computer mit einer                    | ·        |  |  |  |  |
| Monitor-, Maus- und Tastatur-Kombination bedie        | enenl    |  |  |  |  |
| Monitor / Tastatur (PS/2) / Maus (PS/2)               | 69 DM    |  |  |  |  |

Sie wollen zwei Computer mit einer Monitor-, Maus- und Tastatur-Kombination bedienen

Sie finden unsere Produkte im Fachhandel, im Internet (pc-live.de/siemal) oder senden Ihre Bestellung direkt an uns.

wSieWal !

PC live • Raiffeisenstraße 2d • D-38159 Vechelde Tel. ++49 (0) 53 02 / 90 28 16 • Fax ++49 (0) 53 02 / 7 03 67 Internet: http://www.pc-live.de/siemal

| Bestellkarte    | Meine korrekte Anschrift lautet   |
|-----------------|-----------------------------------|
| Name:           |                                   |
| Yorname:        |                                   |
| <u>Straße:</u>  |                                   |
| PLZ/Ort:        |                                   |
| Telefon;        |                                   |
| Telefax/E-Mail: |                                   |
| Geburtsdatum:   |                                   |
| Anzahl (Stück)  |                                   |
| □ 2 x PC        | / 1x Drucker                      |
| 🗋 1 x PC        | / 2x Drucker                      |
| 🗆 Monitor ,     | / Tastatur (DIN) / Maus (seriell) |
| D Monitor ,     | / Tastatur (PS/2) / Maus (PS/2)   |
| Datum: Ur       | nterschrift:                      |

Preise zuzügl. 10,- DM Nachnahmegebühr und Verpackung.

| Bitte in<br>ein Kuver |  |  |  |  |
|-----------------------|--|--|--|--|
| an uns<br>senden -    |  |  |  |  |
| oder faxen            |  |  |  |  |
| (0 53 02) 7 03 6      |  |  |  |  |
|                       |  |  |  |  |

Antwort

Clive EDV-Systemhaus Raiffeisenstraße 2D

38159 Vechelde

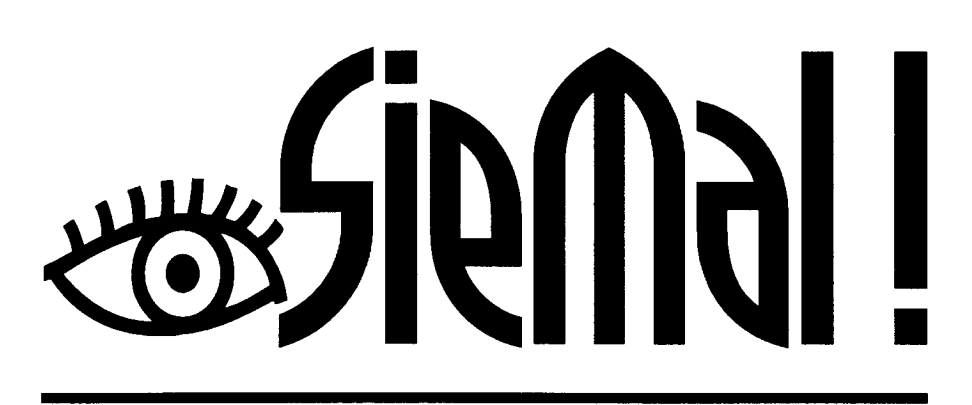

# TUNINGKIT PC-Aufrüstung leicht gemacht!

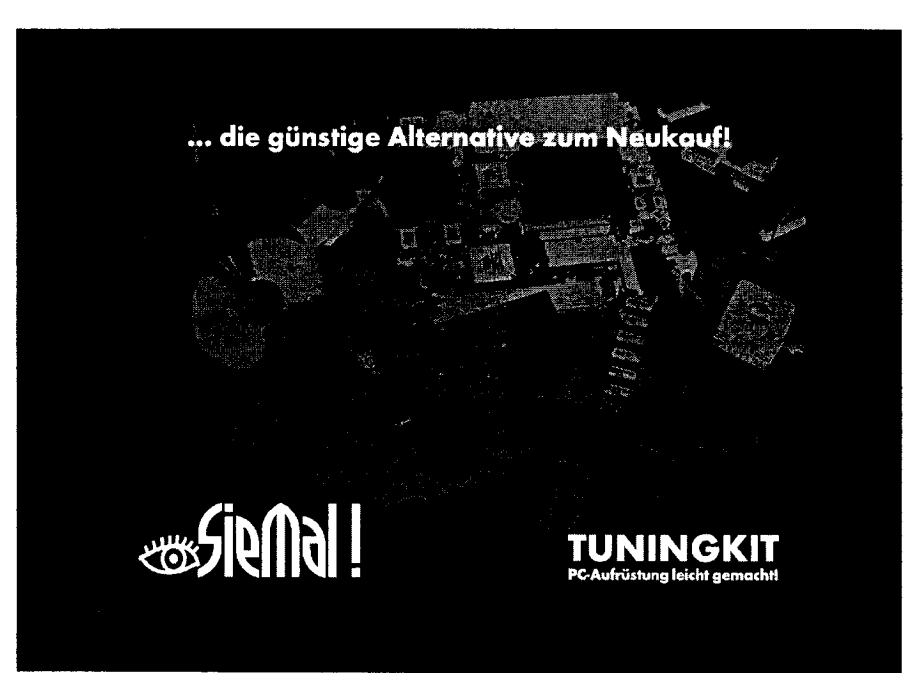

# Einbau und Bedienung des PC-Tuning-Kits

Bitte lesen Sie sich diese Einbauanleitung sorafältig durch, bevor Sie beginnen ihren PC umzubauen. Die meisten Probleme werden dadurch vermieden.

Wir empfehlen Ihnen dringend, vor dem Umbau Ihre Daten zu sichern, da oftmals eine Neuinstallation nötig ist.

Während des Umbaus Ihres PC 's sollten Sie möglichst oft das Gehäuse berühren, um statische Aufladungen zu vermeiden, welche die Bauteile eines PC 's beschödigen können

#### Einbau des Tunina-Kits:

- 1. Scholten Sie den PC aus.
- 3. Öffnen Sie das Gehäuse des PC ´s. Dieses aeschieht meistens durch Lösen der Schrauben an der Gehäuserückseite oder durch Abnehmen der Front oder des Deckels und Lösen der dahinter befindlichen Schrauben.
- 4. Lösen Sie alle Schrauben oder Halter, welche die Steckkarten am Gehäuse bzw. Motherboard fixieren.
- 5. Ziehen Sie die Steckkarten vorsichtig heraus.
- 6. Lösen Sie alle Kabel vom Motherboard und markieren Sie sich die einzelnen Kabel für Netzteif. Lautsprecher (Bezeichnung auf dem Kabel ist meistens "snenker"). Reset-Schalter. Power-LED (die Kontrolleuchte welche anzeiat, daß der PC eingeschaltet ist), HD-LED (die Kontrolleuchte welche die Festplattenaktivität anzeigt) auf. ATX-Schalter (der FIN-Schalter des PC 's mit neuem ATX-Netzteil welches keinen Netzschalter hesitzt den die älteren AT-Netzteile haben).
- 7. Lösen Sie alle Schrauben, die das Motherboard am PC-Gehäuse festbalten
- 8. Nehmen Sie das Motherboard vorsichtig heraus. (Sollte es zusätzlich durch "Kunststoffpilze" gesichert sein, müssen Sie das Motherboard in den meisten Fällen ein wenig zum Gehäuseboden hin verschieben, seltener in eine andere Richtung, um es gusbauen zu können.)
- 9. Setzen Sie das neue Motherboard unter Verwendung der Schrauben und "Kunststoffgilze" des alten Motherboards ein, Bitte beachten Sie dabei genau:
  - 1. Grundsätzlich das Motherboard mit so vielen Schrauben wie möglich befestigen.
- 2. Alle Matherboard-Halter am PC-Gehäuse entfernen, für die keine Bohrung auf dem neuen Motherboard vorhanden ist
- 3. Die Motherboard-Halter an den Stellen wieder einbauen, wo die Bohrungen auf dem neuen Motherboard vorhanden sind.
- Bei Nichtbeachtung können sonst Kurzschlüsse auftreten!
- 10. Schließen Sie nun die Kabel an das neue Motherboard an:

Auf Seite 6 und Seite 19 Punkt D des Motherboard-Handbuchs sind alle wichtigen Anschlüsse dargestellt und bezeichnet.

Alle Stecker passen nur in einer Richtung, wenn nicht extra darauf verwiesen wird!

- 1. Schließen Sie zuerst die unter Punkt 6 erwähnten Kabel an (unten rechts auf dem Motherbaard, Seite 19 des Handbuchs): Die mit VCC bezeichneten Anschlüsse entsprechen + und damit dem farbigen Kabel der Stecker für Lautsprecher, HD-LED (Seite 18 Punkt 14 des Handbuchs) und Power-LED. Der auf, vorhandene ATX-Schalter wird an \_PS/ON" angeschlossen.
- Beim ATX- und Reset-Schalter ist es eaal wie Sie das Kabel anschließen. Der Anschluß "Turba S/W" wird nicht verwendet.
- 2. Schließen Sie nun das Kabel vom Netzteil an den Anschluß "ATX Power Conn," bzw. "AT Power Conn," an (Seite 6 des Handbuchs). Beachten Sie beim Anschluß des "AT Power Conn.", doß die schwarzen Kabel der beiden Stecker zueinander zeigen. Der ATX-Stecker rastet nur in einer Stellung ein.
- 3. Die viereckigen schwarzen Punkte auf Seite 6 des Handbuchs bezeichnen Pin1 und damit das rot markierte Kabel an allen Flackkabeln die im Tuning-Kit enthalten sind.
- 4. In den folgenden Punkten schließen Sie die vier mitgelieferten Slot-Blenden mit den äußeren Anschlüssen für den PC an und bauen sie anschließend in das Gehäuse ein:
- 5. Die Anschlüsse der Slotblende mit dem breitem und dem schmalen Stecker (9-polig und 25-polig ) werden mit den Anschlüssen COM1 und COM2 auf dem neuen Motherboard verbunden (Seite 6 des Handbuchs).
- 6. Die Slotblende mit der breiten Buchse (25-polig . Druckeranschluß) und der runden Buchse (6-polig. PS2 Mausanschluß) wird mit den Anschlüssen PARALLEL und J1 (PS2MS) verbunden.
- 7. Die Slotblende mit der 15-poligen Buchse (Gameport) und den drei farbigen Buchsen (Soundkartenanschlüsse) wird mit den Anschlüssen GAME und AUDIO verbunden. Bitte achten Sie darauf, daß der rote Draht auf der Seite des viereckigen, schwarzen Punktes ist (Seite 6 des Handbuchs).
- 8. Die Slotblende mit den beiden gleichen Buchsen (USB-Anschlüsse) wird mit USB1 verbunden.
- An USB2 können optional zwei weitere USB-Ports angeschlossen werden.
- 9. Befestiaen Sie nun die Slotblenden an der Gehäuserückseite, wo sonst die Steckkarten befestiat werden.

- 10. Schließen Sie nun das neue Flachbandkabel (das schmalere von beiden, 34-polia) an Ihr Diskettenlaufwerk und an den Anschluß FDD des Motherboards an Achten Sie auf die gleiche Lage des roten Drahtes an ihrem Diskettenlaufwerk, ist das Laufwerk falsch herum angeschlossen. wird seine Lamne daverhaft leuchten
- 11. Stecken Sie den roten (manchmal blau) Stecker des breiteren Flachkabels (80-polia) in den Anschluß IDE1, achten Sie auf den roten Draht (= Pin1, viereckiger, schwarzer Punkt, Seite 6 des Handbuchs),
- 12. Schließen Sie ihre erste Festplatte (Master) an den letzten Stecker des 80-poliaen Flachkabels an. Die zweite Festplatte (Slave) kann an den mittleren Stecker angeschlossen werden. Diese Reihenfolge ist zwingend erforderlich, Achten Sie darauf, daß der rote Draht (Pin1) auf der gleichen Seite bei Ihrer Festplatte ist wie vorher. Sollte Ihre Festplatte kleiner als 2 GB sein, verwenden Sie Ihr altes Anschlußkabel!
- 13. An IDE2 können Sie nun Ihr CD-Laufwerk. DVD oder CD-Brenner wie vorher anschließen. Es ist auch möglich an IDE1 statt einer 2. Festalatte ein CD-Laufwerk o.ä. als Slave-Laufwerk eingestellt (meistens einen "Jumper" auf "SL" stecken an der Geräterückseite ) anzuschließen.
- 11. Setzen Sie nun die mitaelieferte Grafikkarte in den AGP SLOT ein und schrauben Sie diese am Gehäuse an. Achten Sie darauf, daß sie ganz einrastet und der aaf, vorhandene Sicherunashebel am Ende des AGP SLOT umgelegt wird.
- 12. Nun können Sie Ihre restlichen PCI Steckkarten ( falls vorhanden ) noch auf den Steckolätzen PCI1 PCI2 und PCI3 einhauen Falls Sie eine extra Soundkarte verwenden wollen, statt der On-Board vorhandenen, benötigen Sie die entsprechende Slotblende nicht und deaktivieren im Bios den on-board-sound-chip. Menüpunkt Integrated Peripherals", \_OnChip Device Funktion", \_AC97 Device" out \_Disabled" einstellen). 13. Eventuell vorhandene zusätzliche Lüfter können an den Anschlüssen FAN1 und FAN2 angeschlossen werden.
- 14. Überprüfen Sie, daß kein Kabel den Prozessor-Lüfter blackiert und ab beim Speichermodul die Plastikhalter eingerostet sind, ansansten den Speicher herunterdrücken!
- 15. Bauen Sie Ihr PC-Gehäuse wieder zusammen und schließen Sie die Ahdeckungen.
- 16. Schließen Sie nun die in Punkt 2 entfernten Stecker wieder an und als letztes das Netzkahel.
- 17. Schalten Sie Ihren PC ein.
- 18. Wenn alles richtig gemacht wurde wird er nun automatisch Festplatten und CD-Rom erkennen und Sie können mit der Installation des Betriebssystems (Windows 98, ME, 2000, XP, NT 4, DOS oder Linux) beginnen. Windows 95 ist nicht unbedingt zu empfehlen.

#### Tipps zur Installation:

- Verwenden Sie möglichst die Treiber, die Ihnen das Betriebssystem von alleine anbietet und erst wenn kein geeigneter Treiber gefunden wird. benutzen Sie die mitgelieferten Treiber auf den CDs.
- Kopieren Sie sich Ihre Windows-CD auf die Festplatte bevor Sie den Rechner umbauen, wenn Sie Ihre vorhandene Installation übernehmen wollen. Eine Neuinstallation ist dennoch ratsom.
- Die Treiber für die OnBoard Soundkarte finden Sie auf der Motherboard-CD im Verzeichnis: AU \ M1649 \ AUDIO \ (Betriebssystem z.B.) WIN98 \ AUDIO, Dieser Treiber ist ebenfalls für Windows ME aceianet.
- Den Treiber für die Grafikkarte finden Sie auf der "Graphic"-CD im Verzeichnis: DRIVERS \ SIS \ 6326 \ (Betriebssystem) Unter Windows startet die CD selbständig und Sie müssen nur noch den Menüpunkt "Treiberinstallation" wählen und den Anweisungen folgen nachdem Sie während der Installation von Windows oder der Erkennung der Grafikkarte das "Standard PCI Grafikadapter" installiert hatten, Auch die Matherboard-CD startet selbständig und hat ein Auswahlmenü.
- Falls benöttat sind sämtliche weiteren Motherboardtreiber auf der Motherboard-CD im Verzeichnis; ALI \ M1649 \ ... AGPVXD ist der AGP-Part-Treiber, HEALTH enthält Statusmessungsprogramme, IDE den IDE Busmastertreiber und WIN9SPATCH ein Windows 95 Patch, damit auch dieses Betriebssystem verwendet werden kann. Er ist selbstausführend.
- Unter Windows 2000 und XP werden Sie keine zusätzlichen Treiber benötigen.

#### Tipps zur Hardware:

- Bei Verwendung älterer Brenner und CD-Roms schalten Sie im Bios den UDMA-Modus für die entsprechenden IDE-Kanäle aus (Menüpunkt \_Integrated Peripherals", "OnChip IDE Funktion", "Primary/Secondary Master/Slave UDMA" = "Disabled")
- Sollten Sie einen schnelleren Prozessor montieren wollen, beachten Sie, daß der mitaelieferte Cooler nur bis zum 1100MHz AMD Athlon Prozessor ausreicht. Für schnellere Prozessoren ist ein stärkerer Cooler erforderlich und es ist arundsätzlich für aute Belüftung des Gehäuses zu sorgen gaf, durch zusätzliche Lüfter. Der Jumper für die CPU Front Side Bus Frequenz (100 und 133 MHz heißt JK1 (1-2 = 133 MHz, 2-3 = 100 MH2)). Die Funktionsaarantie von unserer Seite aus wird allerdinas nur für den mitaelieferten 800MHz AMD Duron Prozessor übernommen.
- Müssen Sie ihr Bios löschen, weil Sie das Paßwort veraessen haben, setzen Sie den Jumper JBAT kurzzeitig bei ausgeschaltetem Computer auf die Stellung 2-3 und dann wieder zurück.
- Im Verzeichnis BIOS \ 849bs \ auf der Motherboard-CD finden Sie das Bios des Motherboards. Die AWDFLASH EXE befindet sich im Verzeichnis RIOS
- TV-Karten, 3D-Hardwarebeschleuniaunas- bzw. DVD-Karten stecken Sie om besten auf den Slot PCI1.
- ISDN- und Netzwerk-Karten auf Slot PCI2 oder PCI3.
- Uns bekannt gewordene Probleme und deren Läsung werden wir im Internet unter www.siemal.de veröffentlichen.

# SIS 6326

| Content:                                                         |
|------------------------------------------------------------------|
| <u>1. SIS 6326</u> 2                                             |
| 1.1 SIS 6326 Features                                            |
| 2. SIS 6326 Board Outline                                        |
| <u>2.1 SP6326A</u>                                               |
| <u>2.2 SP6326D</u>                                               |
| <u>2.3 SP6326i</u>                                               |
| 2.4 Feature Connector Pin Out (26 Pin)4                          |
| 3. Resolutions and colors supported:                             |
| 4. Hardware Installation                                         |
| 4.1 Package Contents                                             |
| 4.2 Installing the Card                                          |
| 5. Smart Installation                                            |
| 6. Manually install Windows 95 & Windows 98 & Windows Me drivers |
| 6.1 Installation and Setup                                       |
| 6.1.1 Windows95                                                  |
| 6.1.2 Windows98 & Windows ME9                                    |
| 6.2 How to Change Color Depth and Resolution                     |
| 6.3 How to Change Refresh Rate                                   |
| 7. Windows NT 4.0                                                |
| 8. Windows 2000                                                  |
| FCC Statement                                                    |
| <u>Warning:</u>                                                  |
| Trademark Acknowledgments                                        |

1. SIS 6326 Memory Size: 4M or 8M SP6326: Use 512K\*32, 1M\*32 SGRAM or 1M\*16 SDRAM on Board

#### 1.1 SIS 6326 Features

#### AGP Interface (6326A/6326D only)

- Supports AGP 1.0 compliant configuration setting Supports AGP 133MHz
- .

#### PCI Bus Interface (6326i only)

- Supports 32-bit PCI local bus standard Revision 2.1 compliant
- Supports PCI bus master for 3D texture fetch
- Built-in 128 bits read cache to enhance frame buffer read performance

#### High Performance & High Quality 3D Accelerator

- Built-in a high performance 3D engine
- Built-in a high quality 3D engine

#### High Performance 2D Accelerator

- Built-in 42 double-words hardware command queue
- Built-in Direct Draw Accelerator
- Supports burst frame buffer read/write for SDRAM/SGRAM
- Built-in 64x64x2 bit-mapped hardware cursor •
- Maximum 8M Bytes frame buffer with linear addressing
- Built-in 4 stages engine write-buffer
- Built-in 64x32 CRT FIFO to support super high resolution graphics modes

#### Complete TV-OUT Solution(6326A/6326i optional only)

- Built-in complete NTSC/PAL video encoder
- Supports NTSC/PAL interlaced display in
- Supports under-scan and over-scan scaling

#### Video Accelerator

- Supports single frame buffer architecture
- Supports bi-linear video interpolation with integer increments of 1/64
- Supports Direct Draw Drivers

#### **Display Memory Interface**

- Supports SDRAM, and SGRAM timing
- Supports 8MB memory configurations
- Supports up to 1Mx16 SDRAM and 1Mx32 SGRAM types up to 90 MHz

#### **High Integration**

- Built-in programmable24-bit true-color RAMDAC up to 175MHz pixel clock
- Built-in two 196x64 video line buffers for MPEG video playback

#### Full Software Support

Windows2000, WindowsNT4.0/5.0, WindowsMe, Windows98 and Windows95

# 2. SIS 6326 Board Outline

#### 2.1 SP6326A

8M on board use 1Mx32x2 or 1Mx16x4 4M on board use 512kx32x2 or 1Mx32x1 or 1Mx16x2

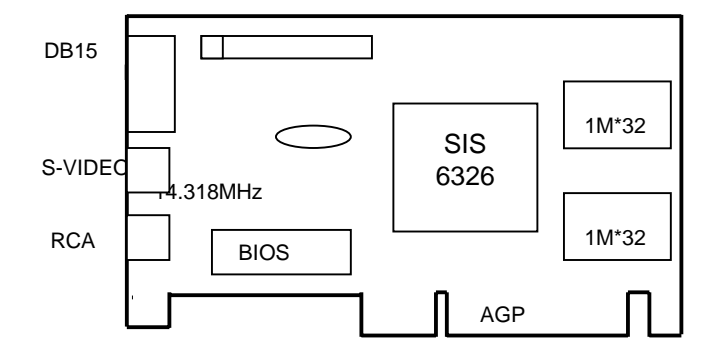

NOTE: TV output connector and encoder are reserved for optional.

#### 2.2 SP6326D

8M on board use 1Mx32x2 4M on board use 512kx32x2 or 1Mx32x1

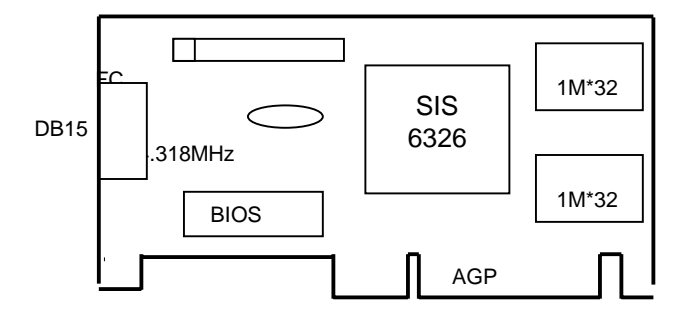

2.3 SP6326i

8M on board use 1Mx32x2 or 1Mx16x4 4M on board use 512kx32x2 or 1Mx32x1 or 1Mx16x2

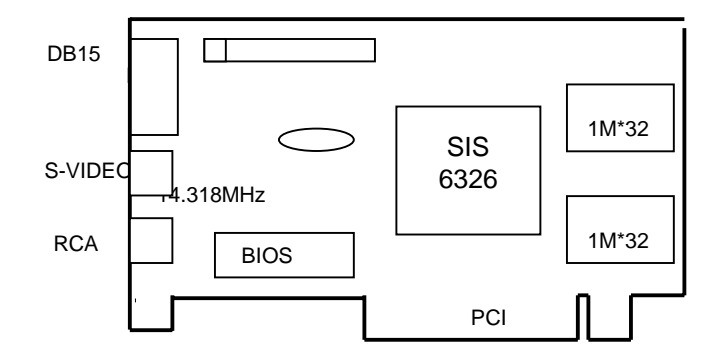

NOTE: TV output connector and encoder are reserved for optional.

2.4 Feature Connector Pin Out (26 Pin)

| 1 |   |  | 11 |  | 2 | 25 |  |  |
|---|---|--|----|--|---|----|--|--|
|   |   |  |    |  |   |    |  |  |
|   |   |  |    |  |   |    |  |  |
| 2 | 2 |  | 12 |  | 2 | 26 |  |  |

Pin [1,3,5,7,9,11,13,15]: VID [0-7] Pin [8,10]: HAD [0-1] Pin [12]: HCTL Pin [14]: SCL Pin [26]: SDA Pin [2,4,6,16,18,20,22,25]: Ground Pin [17]: PIXCLK Pin [19]: VIPCLK Pin [21,23,24]: NC

#### 3. Resolutions and colors supported:

|           | Bits<br>Per<br>pixel | Memory<br>Req.<br>(MB) | Refresh Rates (HZ)     |
|-----------|----------------------|------------------------|------------------------|
|           | 8                    | 1MB                    | 60/72/75/85/100/120    |
| 640*480   | 16                   | 1MB                    | 60/72/75/85/100/120    |
|           | 32                   | 2MB                    | 60/72/75/85/100/120    |
|           | 8                    | 1MB                    | 56/60/72/75/85/100/120 |
| 800*600   | 16                   | 1MB                    | 56/60/72/75/85/100/120 |
|           | 32                   | 2MB                    | 56/60/72/75/85/100/120 |
|           | 8                    | 1MB                    | 43i/60/70/75/85/100    |
| 1024*768  | 16                   | 2MB                    | 43i/60/70/75/85/100    |
|           | 32                   | 4MB                    | 43i/60/70/75/85/100    |
|           | 8                    | 2MB                    | 43i/60/75/85           |
| 1280*1024 | 16                   | 4MB                    | 43i/60/75/85           |
|           | 32                   | 8MB                    | 43i/60/75/85           |
|           | 8                    | 2MB                    | 60/65                  |
| 1600*1200 | 16                   | 4MB                    | 60/65                  |
|           | 32                   | 8MB                    | 60/65                  |

#### 4. Hardware Installation

- Hardware installation
   Package Contents
   SIS 6326 3D Accelerator card.
   CD title or Software diskettes
- 1. 2. 3. This manual.

# 4.2 Installing the Card

- 1.
- Turn off your computer. Remove the cover of the computer per the owner's manual. Install the card in the AGP bus slots. 2.

- 3. 4. Replace the cover.

5. Smart Installation

For Windows 95 OSR2.1, Windows 98, Windows ME 5.1 Put the DRIVERS CD in your CD-ROM 5.2 Click the Driver installation

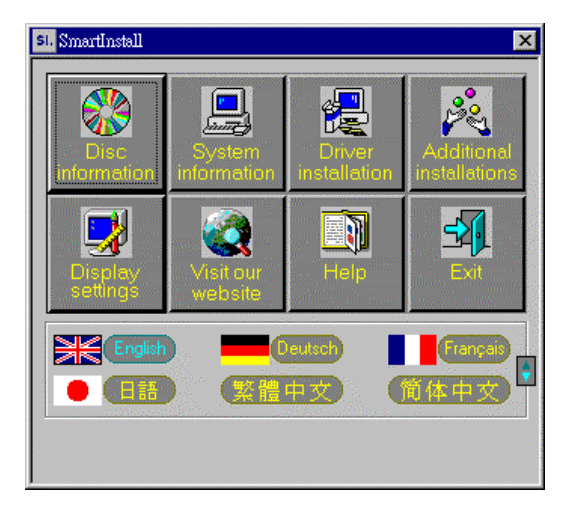

**5.3** If everything fine, screen will show Confirm Installation window. Then Select the  $\mathbf{OK}$ 

| Confirm Installation   |                            | ×      |
|------------------------|----------------------------|--------|
| System information     |                            | ОК     |
| Your operating system: | Windows 98                 | Cancel |
| Your video card:       | SiS                        | Help   |
| Your video chipset:    | 6326                       |        |
|                        |                            |        |
| Driver information     |                            | 1      |
| Driver location:       | e:\Drivers\SIS\6326 Browse |        |
| <u></u>                |                            |        |

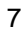

# 5.4 Now appears the Driver Confirmation window Select the Install

| Driver Confirmation                                                                                                    | ×       |
|----------------------------------------------------------------------------------------------------|---------|
| SiS 6326 V1.26A                                                                                                    | Install |
|                                                                                                    | Cancel  |
| 32                                                                                                    | Help    |
| SiS 6326 V1.26A                                                                                                    |         |
| This driver is going to be installed onto your system.<br>Click "Install" to accept or "Cancel" to quit the<br>installation. |         |

# 5.5 Then restart your computer.

| System Settings Change |                                                                                    |  |  |  |  |
|------------------------|------------------------------------------------------------------------------------|--|--|--|--|
| ?                      | You must restart your computer before the new settings will take effect. $\ \cdot$ |  |  |  |  |
| ~                      | Do you want to restart your computer now?                                          |  |  |  |  |
|                        | <u>Yes</u> <u>N</u> o                                                              |  |  |  |  |

#### 6. Manually install Windows 95 & Windows 98 & Windows Me drivers

#### 6.1 Installation and Setup

#### 6.1.1 Windows95

If you can find E:\drivers\sis\6326\win9X\setup.exe, this is the sis standard drivers install program; this setup program will install VGA drivers and utilities.

If there is no such "setup.exe" file, please follow these steps below to install VGA drivers.

- Insert the DISC (CD Title Driver).
- Select Control Panel from My Computer group.
- Select the **Display** icon
- Double-click on the **Display** icon in the Setting -> **Control Panel** folder. You can also click the right mouse button anywhere on the desktop and select the Properties option form the pop-out menu.
- Click the Settings tab.
- Click the **change** Display Type button.
- Click the Have Disk button.
- Change directories and Select 6326M.inf Disc (CD Title) is E:\drivers\SIS\6326\WIN9X

Note: "E:"-> CD Drive "SIS"-> VGA chip brand name "6326"-> VGA model name

- Select AGP driver form the list and click the OK button. If a message stating that one or more driver files is older than the files on the system respond YES to overwrite the files.
- Click the Close button and Apply button, and restart your computer.

#### 6.1.2 Windows98 & Windows ME

If you can find E:\drivers\sis\300\_305\win9X\setup.exe, this is the sis standard drivers install program; this setup program will install VGA drivers and utilities.

If there is no such "setup.exe" file, please follow these steps below to install VGA drivers.

- Insert the DISC (CD Title Driver).
- Select Control Panel from My Computer group.
- Select the **Display** icon
- Double-click on the **Display** icon in the Setting -> **Control Panel** folder. You can also click the right mouse button anywhere on the desktop and select the Properties option form the pop-out menu.
- Click the Settings tab.
- Then show [Unknown Device.] Properties tab Select Adapter
- Then show Standard PCI Graphics.... tab Select Change
- Then show Update Device .... tab Select Next
- Then show Update Device .... tab Select Search for a better..... Then select next.
- Then show Update Device .... tab If the Specify a location is wrong Please select Brows

Then show **Browse for Folder** tab

Select E:\drivers\SIS\6326\WIN9X or WINME

Note: "E:"-> CD Drive "SIS"-> VGA chip brand name "6326"-> VGA model name Then select OK

- Then show Update Device Driver Wizard tab Select CD-ROM driver Click the Specify a locator, if right Then select next
- Then show Update Device Driver Wizard tab Select Next
- Then show Update Device Driver Wizard tab Select Finish
- Then show System Settings Change tab Select OK

#### 6.2 How to Change Color Depth and Resolution

- 1. Make sure that you have installed windows95/98 Driver.
- 2. Click on the Start box in the lower left corner and proceed to Control Panel.
- 3. Inside the **Control panel** group, click on **Display** icon to open the **Display Properties** folder and select the **Setting table**
- 4. Click on the pull-down arrow from the **Color** palette area to select color depth or adjust the sliding bar to either **Less** or **More** from the **Desktop area**
- 5. Select **OK** to restart **WINDOWS95** and new color depth or the new resolution takes effect.

#### 6.3 How to Change Refresh Rate

- 1. Make sure that you have installed windows95/98 Driver. Click on the **Start** box in the lower left corner and proceed to Setting, **Control Panel**
- Inside the Control panel group, click on Display icon to open the Display Properties folder and choose Settings click the Advance Settings choose Adapter
- 3. Click on the Refresh Rate sub window to change refresh rate
- 4. Select **OK** and new refresh rate takes effect

| SiS 6326 V1.26A Properties ? 🗙                       |                           |                    |  |  |  |  |
|------------------------------------------------------|---------------------------|--------------------|--|--|--|--|
| General Adapter Monitor Performance Color Management |                           |                    |  |  |  |  |
|                                                      |                           | (                  |  |  |  |  |
| SiS 6326 V1.26                                       | Δ,                        | <u>C</u> hange     |  |  |  |  |
| ⊢Adapter / Driver informa                            | ition                     |                    |  |  |  |  |
| Manufacturer:                                        | SiS                       |                    |  |  |  |  |
| Chip type:                                           | 6326 Rev D2               | 4                  |  |  |  |  |
| DAC type:                                            | Internal                  |                    |  |  |  |  |
| Memory:                                              | 8 MB                      |                    |  |  |  |  |
| Features:                                            | DirectDraw 1.00           | 939                |  |  |  |  |
| Software version:                                    | 4.0                       | 1997               |  |  |  |  |
| Current files:                                       | sis6326m.drv,*vdd,sis6326 | im.vxd,dd326_32.dl |  |  |  |  |
| - Befrech rate                                       |                           |                    |  |  |  |  |
|                                                      |                           |                    |  |  |  |  |
| Uptimai<br>Adapter default                           |                           |                    |  |  |  |  |
| Optimal                                              |                           |                    |  |  |  |  |
| 43 Hz                                                |                           |                    |  |  |  |  |
| 70 Hz                                                |                           |                    |  |  |  |  |
| 75 Hz<br>85 Hz                                       |                           |                    |  |  |  |  |
|                                                      |                           |                    |  |  |  |  |
|                                                      | ОК С                      | ancel <u>Apply</u> |  |  |  |  |

**Note:** If your monitor is not Branded or Plug&Play, you will only see Adapter default and optimal. Please contact your monitor supplier to get right or compatible drivers for your monitor. Otherwise you cannot select the refresh rate you wanted.

- Refresh Rate default is Optimal.
- If you change Refresh Rate from Optimal to another, you must be to restart WINDOWS 95 or 98 or ME

#### 7. Windows NT 4.0

The following steps describe how to install Windows NT4.0 display drivers

- 1. Select Control Panel from the Main group.
- 2. Select the Display icon.
- 3. Select Change Display Type.
- 4. Select Change from the **Adapter Type** area.
- 5. Select Other.
- 6. Place the Disc (CD Title) into Driver. Click OK.
- 7. Select Install and click "YES" when the Installing Driver dialog box appears.
- 8. When the Windows NT Setup dialog box appears select CDROM, and click "Continue".

#### 8. Windows 2000

First time install drivers under windows2000

- 1. When system boot up, system will prompt find new device. Suppose the device is VGA, now system will find the default drivers for you.
- If you want to install our drivers along with the SP6326 pack. Please put the drivers CD in your CDROM drive. If now shows SmartInstall window, please click EXIT button to quit.
- 3. Drivers for windows2000 are located at \2000drv\sis\6326\win2000 or \drivers\sis\6326\win2000
- 4. If the drivers is very new may not certified by Microsoft, if so, system will prompt you the drivers do not have "digital signature", still you can force to install.
- 5. Follow on screen instructions will finish the installation.

The following steps describe how to update Windows2000 display drivers

- 1. Place the Disc (CD Title) into CDROM Drive. If now shows SmartInstall window, please click **EXIT** button to quit
- 2. Right click mouse button on Desktop Area, now shows a sub menu window. Please select **Properties**.
- 3. Now come up **Display Properties** window, please select **Settings** on the top.
- 4. Select Advanced
- 5. Select Adapter.
- 6. Select Change
- 7. Now comes up an update driver's wizard window. Please follow the on screen instruction.
- Please specify the drivers location at your CDROM letter: \2000drv\sis\6326\ win2000 or \drivers\sis\6326\win2000 or the directory where you put your drivers
- 9. Select **Install** and click "**YES**" when the Installing Driver dialog box appears. If the drivers is very new may not certified by Microsoft, if so, system will prompt you the drivers do not have "digital signature", still you can force to install.

A message appears stating that drivers were successfully installed. Click **OK**. Another message appears stating that the driver could not be restarted dynamically. Restart Windows2000 to run the new driver. Click **OK**.

#### **FCC Statement**

This device complies with part 15 of the FCC Rules. Operation is subject to the following two conditions. (1). This device may not cause harmful interference. (2). This device must accept any interference received, including interference that may cause undesired operation

#### Warning:

Note: This equipment has been tested and found to comply with the limits for a Class B digital device, pursuant to Part 15 of FCC Rules. These limits are designed to provide reasonable protection against harmful interference in a residential installation. This equipment generates, used and can radiate radio frequency energy and, if not installed and used in accordance with the instructions, may cause harmful interference in to radiate communications. However, there is no guarantee that interference will not occur in a particular installation. If this equipment does cause harmful interference to radio or television reception, which can be determined by turning the equipment off and on, the user is encouraged to try to correct the interference by one or more of the following measures:

- Reorient or relocate the receiving antenna
- Increase the separation between the equipment and receiver.
- Connect the equipment into an outlet on a circuit different form that to which the receiver in connected.
- Consult the dealer or an experienced radio/TV technician for help.

#### Notice:

(1) An Unshielded-type power cord is required in order to meet FCC emission limits and also to prevent interference to the nearby radio and television reception. It is essential that only the supplied power cord by used.

(2) Use only shielded cables to connect I/O devices to this equipment.3

(3) Changes or modifications not expressly approved by the party responsible for compliance could void the use's authority to operate the equipment.

#### **Trademark Acknowledgments**

All brand names and trademarks are the property of their owners.